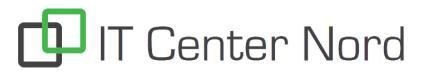

### Forfatter: Søren Mørk Albertsen

# Installation og Login af FortiClient VPN med 2 Factor godkendelse

Åbn Software centeret på din PC.

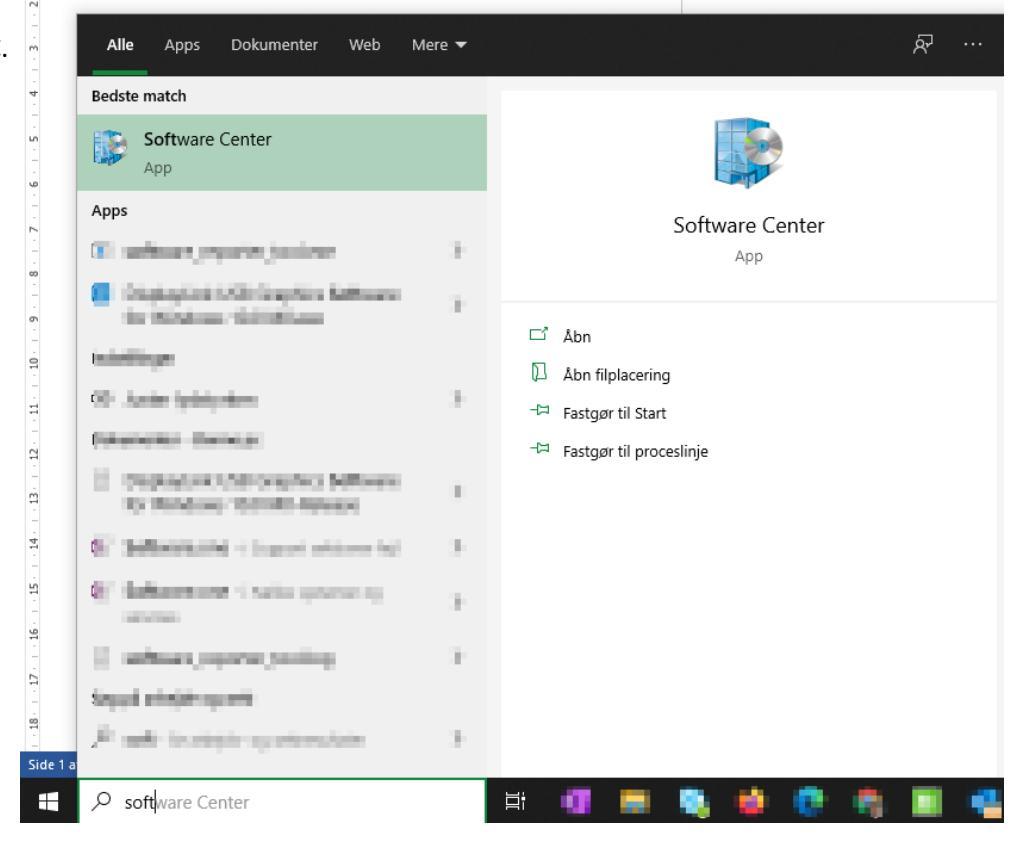

#### Find FortiClient VPN og vælg Install.

| P Software Center                                                                                                    | ord                                                   |                         | – – ×     |
|----------------------------------------------------------------------------------------------------|-------------------------------------------------------|-------------------------|-----------|
| Programmer  Opdateringer  Operativsystemer  Installationsstatus                                                      | Alle Obligatorisk<br>Filter: Alle 💌                   | Sortér efter: Seneste 💌 | forti 🗙 🋪 |
| <ul> <li>Finistaliatorissatus</li> <li>Enhedens overholdelse</li> <li>Indstillinger</li> <li>ITCN Support</li> </ul> | FortiClient VPN<br>Fortinet Technologie<br>6-4.0.1464 |                         |           |

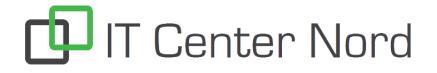

Når installationen er færdig finder du klienten i Startmenuen.

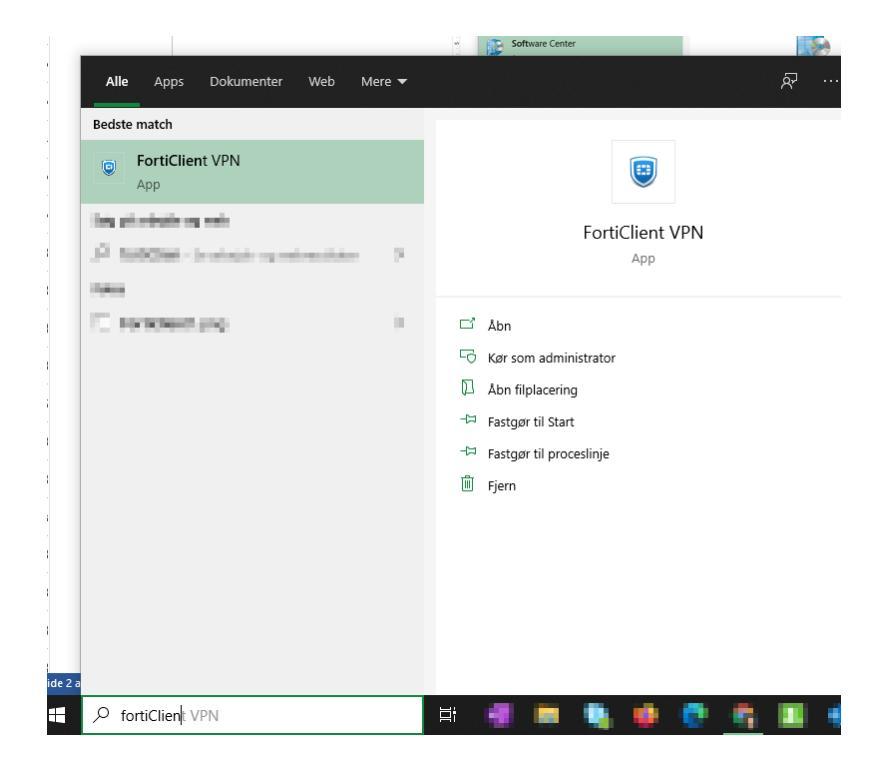

Åbn klienten og log på ved at klikke på SAML Login.

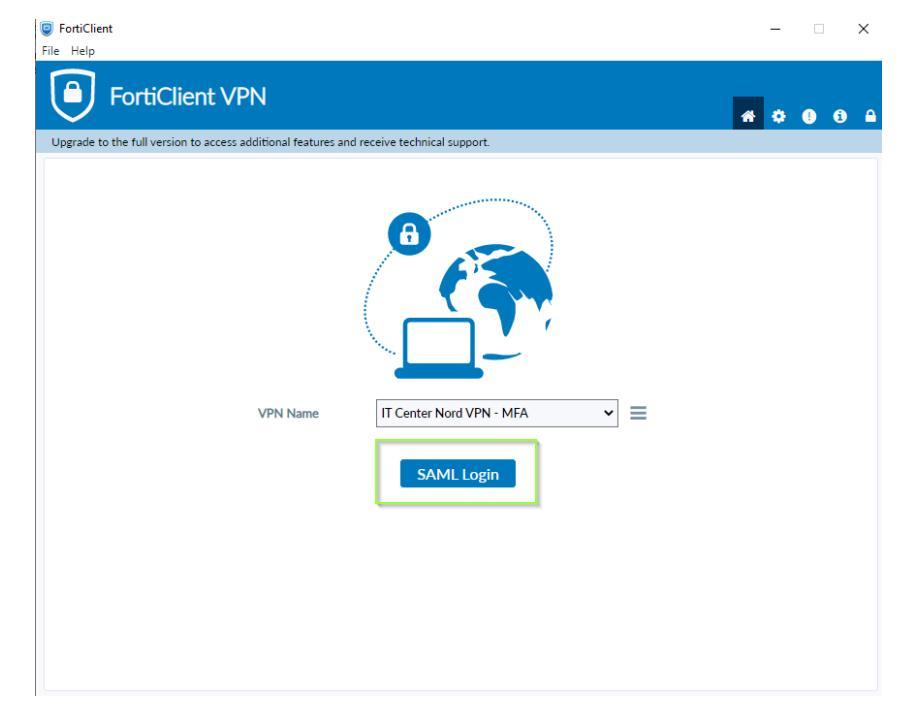

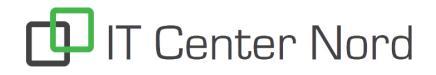

## Forfatter: Søren Mørk Albertsen

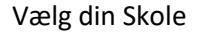

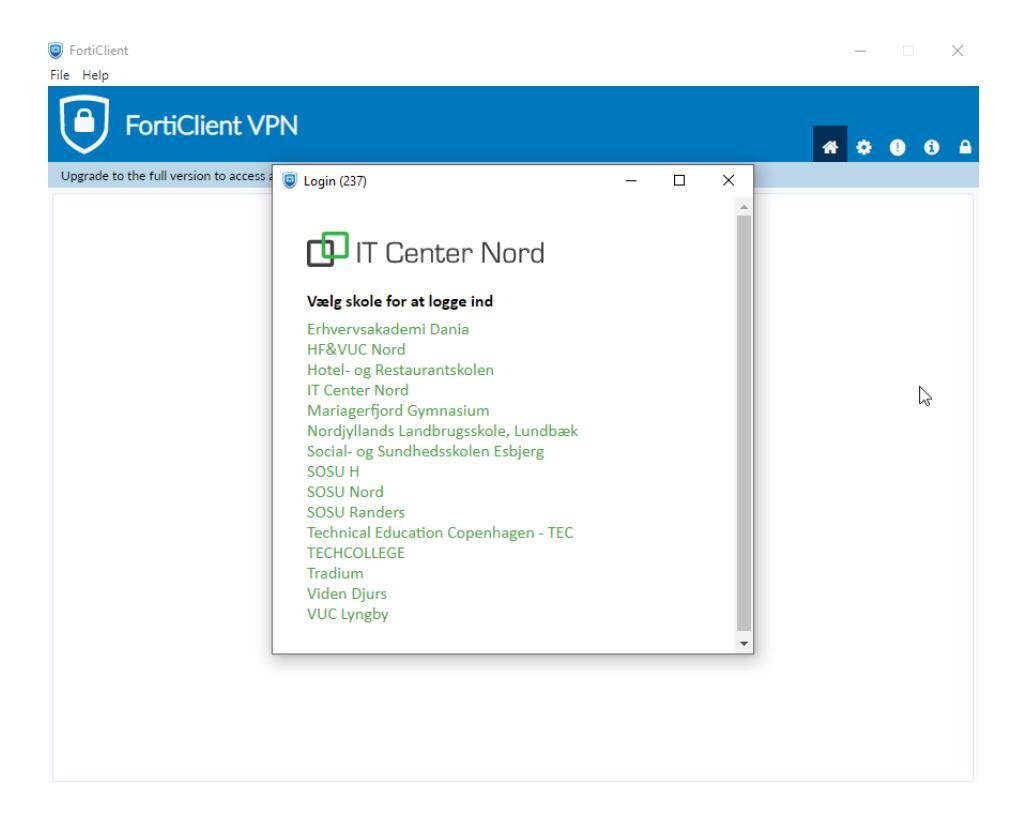

Tast din normale adgangskode

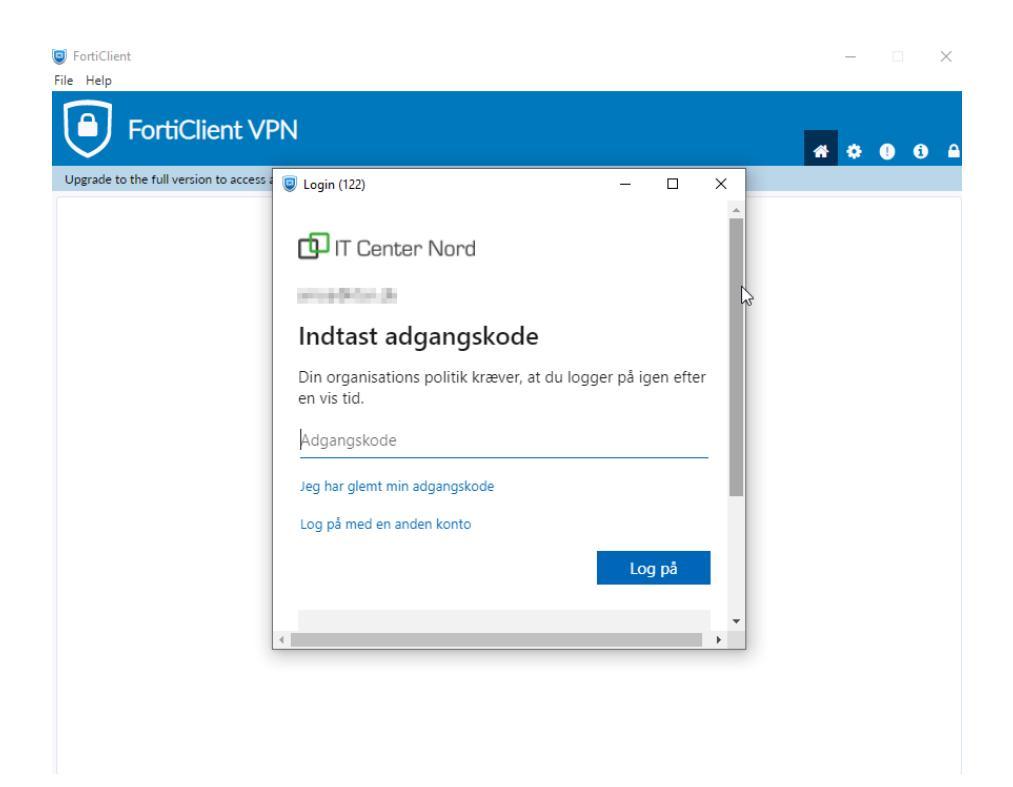

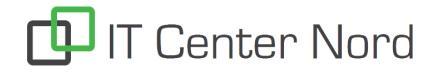

## Forfatter: Søren Mørk Albertsen

Godkend login med din 2 faktor godkendelse.

Du er nu forbundet til skolen via VPN.

Klik på Disconnect når du vil afbryde forbindelsen igen.

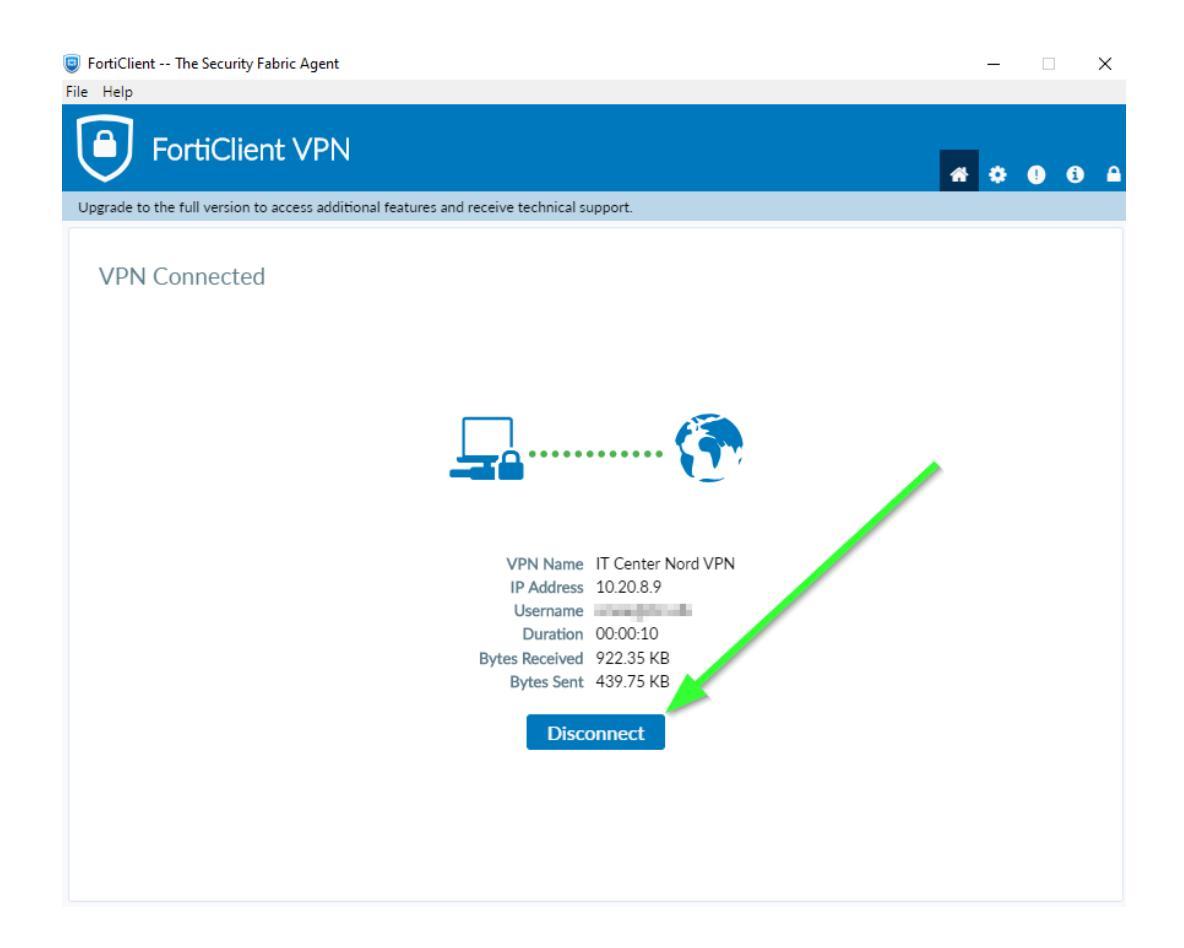